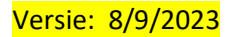

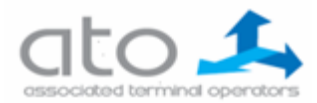

## Afhalen volle containers uit RTO van ATO

*Regeling voor afhaling van containers onder douanetoerzicht die in de Ruimte voor Tijdelijke Opslag (RTO) van ATO staan.* 

Sinds 2021 hebben we een systeem (ETIS) waarbij alle containers die met een T-document toekomen slechts kunnen afgehaald worden op ATO als daarvoor een vervolgdocument is opgesteld dat het voorafgaand T1 document aanzuivert.

Dit betekent dat bij lossing van de containers in de RTO, deze containers systematisch worden geblokkeerd totdat we het correcte aanzuiveringsdocument kennen.

Om een deugdelijke voorraadadministratie te voeren hebben we het MRN nummer en type van dit vervolgdocument nodig en we vragen dan ook met aandrang dat de aanbieders zich registreren op de daarvoor voorziene website etis.ato-antwerp.com

De registratie gebeurt éénmalig zodat we de aanbieder kennen en daarna kan men inloggen met een eigen username en paswoord om documenten in te voeren.

Vanaf 30 mei 2022 is het scherm in ETIS aangepast om interne controles van onze RTO mogelijk te maken.

Op het scherm moeten nu ook het aantal colli en het brutogewicht ingegeven worden en

moet het betrokken t-document geuploaded worden.

Hierna herhalen we nog eens de geldende procedure voor registratie en invullen van het scherm in ETIS.

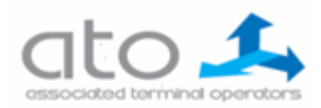

Versie: 8/9/2023

## 1. Registratie

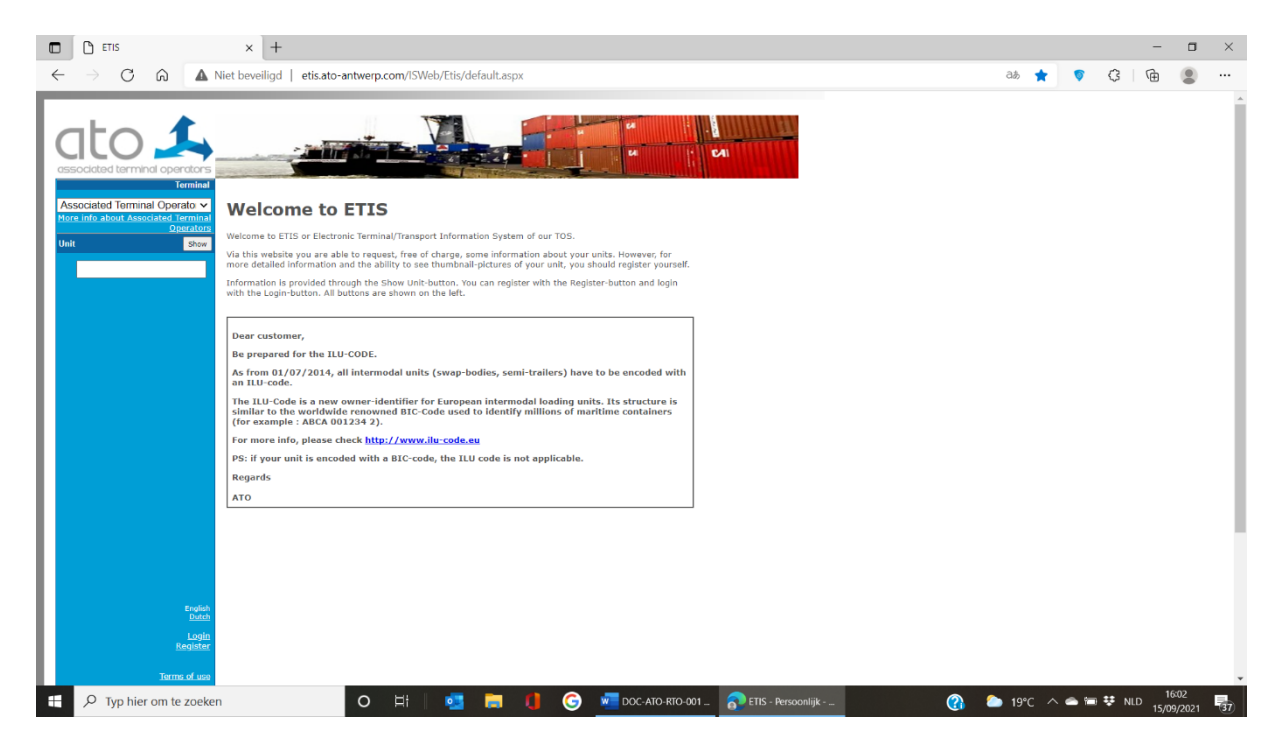

U komt op het beginscherm van ETIS. Links onderaan klik je vervolgens op "Register".

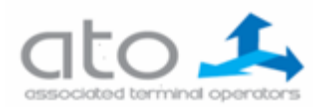

Versie: 8/9/2023

| $ \begin{array}{ c c c c c } \hline \Box & \text{ETIS - Registration} \\ \hline \leftarrow & \rightarrow & \overrightarrow{C} & \overleftarrow{\Omega} & \blacktriangle \\ \hline \end{array} $ | × +<br>Niet beveiligd   etis.ato-ant | werp.com/ISWeb/register.aspx                                                                                                    |
|----------------------------------------------------------------------------------------------------|--------------------------------------|----------------------------------------------------------------------------------------------------|
|                                                                                                    |                                      | A CAL                                                                                                    |
|                                                                                                    | Website to access:                   | Registration                                                                                                    |
|                                                                                                    | Name:                                |                                                                                                    |
|                                                                                                    | Firstname:                           |                                                                                                    |
|                                                                                                    | Telephone:                           |                                                                                                    |
|                                                                                                    | Fax:                                 |                                                                                                    |
|                                                                                                    | Email:                               |                                                                                                    |
|                                                                                                    | Username:                            |                                                                                                    |
|                                                                                                    | Password:                            |                                                                                                    |
|                                                                                                    |                                      | <ul> <li>Password cannot be the same as username.</li> <li>Password must contain at least 3 characters.</li> <li>Password must contain at least one number.</li> </ul> |
|                                                                                                    | Confirm password:                    |                                                                                                    |
|                                                                                                    | Company:                             |                                                                                                    |
|                                                                                                    | Street & number:                     |                                                                                                    |
|                                                                                                    | Postalcode:                          |                                                                                                    |
|                                                                                                    | Location:                            |                                                                                                    |
|                                                                                                    | Country:                             |                                                                                                    |
|                                                                                                    | Your question:                       | Contact me for more information                                                                                                    |
|                                                                                                    |                                      |                                                                                                    |
| English                                                                                                    |                                      |                                                                                                    |
| Login                                                                                                    |                                      |                                                                                                    |
| Register                                                                                                    |                                      | Register                                                                                                    |
| Terms of use                                                                                                    |                                      |                                                                                                    |

## 2. Invullen van het scherm voor registratie

3. Na de registratie krijgt ATO een automatisch bericht en zal een toelating gegeven worden.

*Opmerking: daar een operator manueel moet tussenkomen gebeurt dit niet à-la-minute – dit kan even duren* 

Een validatienummer wordt vanuit ons systeem gegenereerd, waarmee u de eerste keer kan inloggen met uw username en paswoord.

Bij de invoer van de volgende MRN nummers moet u alleen nog inloggen en krijgt u het volgende scherm te zien.

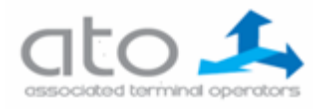

Versie: 8/9/2023

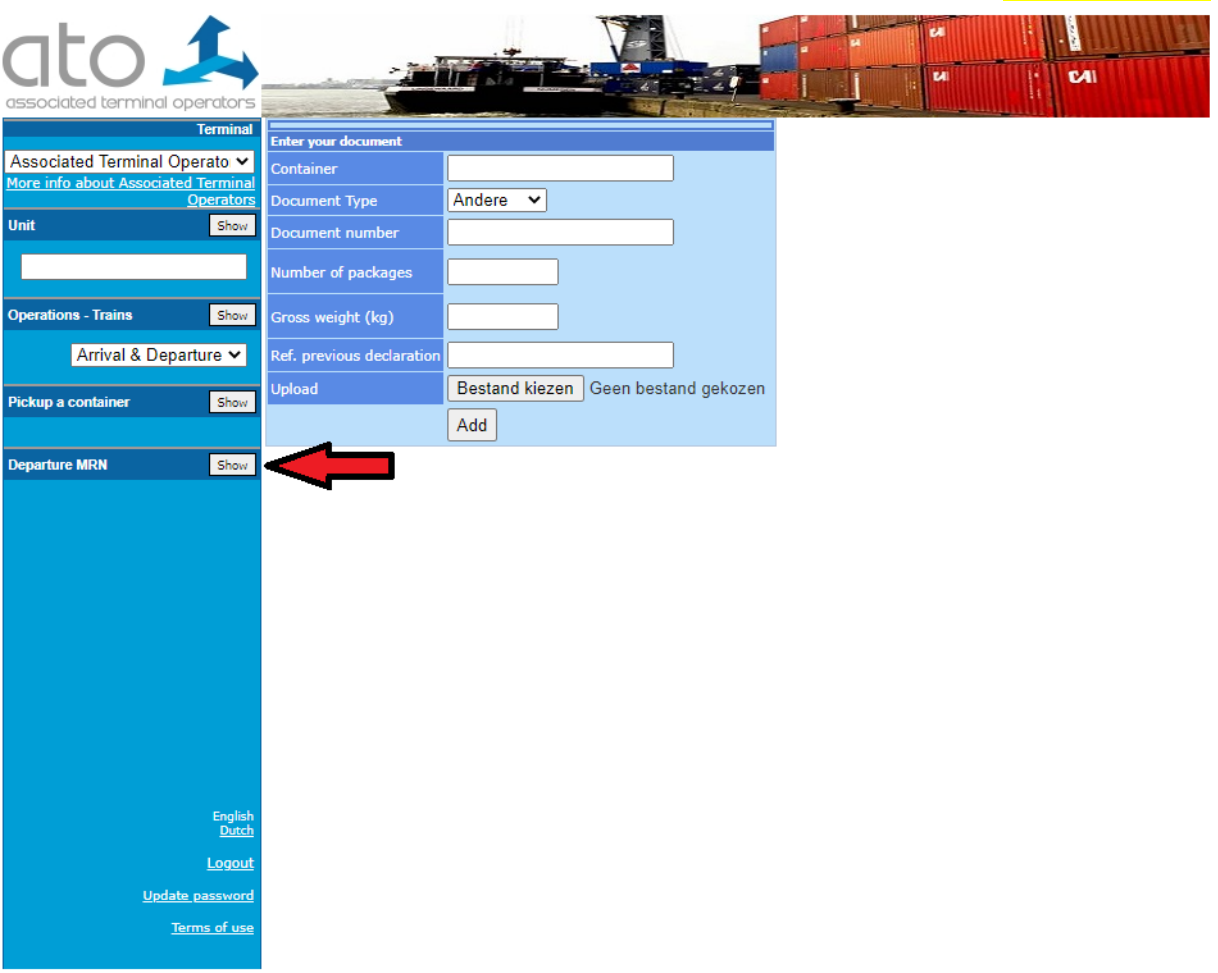

De "aangever" moet het containernummer, het type douanedocument, het MRN nummer, het aantal colli, het brutogewicht en het voorafgaand vervoer documentnummer invoeren en het betrokken t-document moet geuploaded worden.

Het ingeven van de gevraagd documenten bij afhaling genereert een automatische deblokkering van de container.

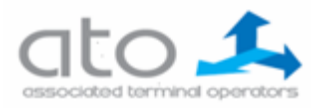

<mark>Versie: 8/9/2023</mark>

## **Contactpersonen op ATO**

| Bij problemen na registratie in ETIS: | EMAIL etis@ato-antwerp.com                                                                                                    |
|---------------------------------------|----------------------------------------------------------------------------------------------------|
| Voor algemene vragen:                 | <mark>Christophe Philipsen</mark> Terminal manager<br>TEL 03/540 86 65<br>EMAIL <mark>christophe.philipsen@ato-antwerp.com</mark> |
| Voor vragen over RTO en documenten    | Egemen Sahin Quality<br>EMAIL <u>quality@ato-antwerp.com</u>                                                                      |
| Verdere contactpersonen – pregate     | TEL 03/376 07 01                                                                                                    |
| loketten                              | TEL 03/540 86 66                                                                                                    |
|                                       | EMAIL <u>bookings@ato-antwerp.com</u>                                                                                             |

5